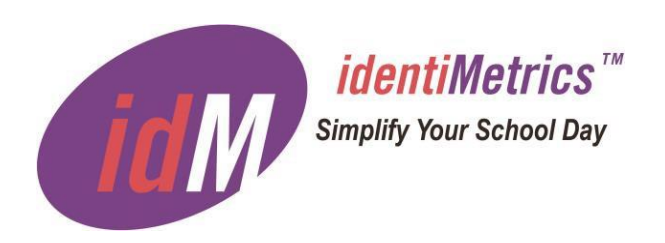

# identiMetrics Biometric ID Platform™ Version 2.4

*identiMetrics* 

115 York Road Suite 200 Jenkintown, PA 19046 <u>www.identimetrics.net</u> 215-836-5640

© Copyright 2003-2022 identiMetrics, Inc. All rights reserved.

# **Table of Contents**

| Table of Contents i                |
|------------------------------------|
| Overview1                          |
| All Services1                      |
| Automated Tasks1                   |
| Daily1                             |
| E-mail Notification2               |
| Windows Service Configuration2     |
| Notification Emails5               |
| Biometric Engine                   |
| Scheduled Tasks                    |
| Scheduling a Task8                 |
| Backup Task                        |
| Import9                            |
| Identification Log11               |
| Compact and Repair 11              |
| Distributor                        |
| Scheduled Tasks 13                 |
| Scheduling a Task13                |
| Backup                             |
| Import                             |
| Compact and Repair                 |
| Synchronization15                  |
| ID Provider                        |
| Scheduled Tasks 17                 |
| Scheduling a Task17                |
| Identification Log17               |
| Synchronization17                  |
| Property File                      |
| All Services                       |
| Distributor and Biometric Engine20 |
| Distributor and ID Provider21      |

| Biometric Engine and ID Provider  | . 22 |
|-----------------------------------|------|
| ID Provider Only                  | . 22 |
| What is Installed?                | . 25 |
| Files                             | .25  |
| Biometric Engine Only             | .25  |
| Distributor Only                  | . 25 |
| ID Provider Only                  | . 26 |
| All Services                      | . 26 |
| Shortcuts                         | . 27 |
| Managing the Services             | . 27 |
| Starting, Stopping and Restarting | . 29 |
| Configuring                       | . 29 |
| Disabling the Service             | . 30 |
| Running as a Console Application  | . 31 |

# Overview

There are three services that are part of the identiMetrics Biometric ID Platform: the Biometric Engine, the Distributor and the ID Provider. The Biometric Engine is the core service and is responsible for maintaining the data and providing identification services. The Distributor is an optional service which is used to manage the data centrally across multiple Biometric Engines. The ID Provider is an optional service which provides a copy of the data from a Biometric Engine to provide identification services for one or more Scan Managers independently. This works as a protection from network issues or to simply boost the performance.

The services provide all the necessary functions for the Enrollment Manager, Scan Manager and MultiScan applications and have to be running for these applications to work. In addition, the services run various internal and configurable tasks at scheduled times during the day.

Special Note: In order for the services to work correctly, the computers they are running on MUST NOT hibernate or sleep. When the computer hibernates and awakens, it will alter the schedules of the running tasks. If this occurs, the service will have to be restarted.

This document describes the features and properties of each.

# **All Services**

### Automated Tasks

All the services provide two automated tasks that always run.

- Daily checks on the status of the license and enrollment counts and when appropriate, checks for EOY milestones and send an e-mails notification out if any conditions require attention.
- E-Mail Notification provides a way to get e-mail notifications when the service needs human intervention.

### Daily

The Daily task is an internal task that runs whenever the service is started and at one minute after midnight. This task is responsible for checking the status of the license and enrollment counts. If the service is the top level service and EOY Processing is enabled then it will also check for the various EOY milestones. The top level service is either a Distributor or a Biometric Engine that is NOT Distributor enabled.

An email notification will be sent to all Administrators for the following situations:

- The license will expire soon or the license has expired.
  - The **License Warning Days** option determines when the license notifications will be generated. The default is 15 days.

- The available enrollments are less than a certain percentage of the enrollments allowed by the license.
  - The **Enrollment Count Warning Percentage** option determines what percentage is used in the check. The default is 10%.
- SOY Situations
  - SOY is coming soon. The number of days is set in the SOY page of the EOY Setup Wizard.
  - SOY is today and the SOY actions were run.
- EOY Situations
  - EOY is coming soon. The number of days is set in the EOY page of the EOY Setup Wizard.
  - EOY is today and the EOY actions were run.
  - EOY has passed.
    - Auto Run is On Reminder that EOY Process will be run soon.
    - Auto Run is Off Reminder to run the EOY Process.

If EOY is enabled and the Auto Run property is set, then the Daily Task will run the EOY Process on the configured number of day after EOY.

### **E-mail Notification**

The Biometric Engine can e-mail all users that are Administrators when it needs intervention. In general, errors that can occur where a message can't be shown to a user will be reported via an e-mail. This includes license errors and automated task errors. To receive e-mail, the Administrators must have entered a valid e-mail address in their profiles and the following Options must be set correctly for your email service.

- Emailer SMTP Host Name Specifies the SMTP host name the task will use to send e-mail notifications. The default is smtp.yourservice.com which will do nothing.
- Emailer SMTP Host User Name Specifies the SMTP user name the task will use to send e-mail notifications. The default is no user name.
- Emailer SMTP Host Password Specifies the SMTP password the task will use to send e-mail notifications. The default is no password.
- Emailer Senders E-mail Address Specifies the e-mail address the task will use as the sender for any notifications. The default is <u>noreply@yourservice.com</u> which will do nothing.

### Windows Service Configuration

The three identiMetrics' services are standard Windows services and are managed by the Windows Services app. By default, the services have extensive rights to the computer based on the rights provided by the Windows built-in account called the 'Local System' account (see <u>https://docs.microsoft.com/en-</u>

<u>us/windows/win32/services/localsystem-account</u> for more info). This works great if all of the folders you need for identiMetrics will be located on the same computer. However,

when the service is running on a computer in a Domain, and you want to put a file on a network shared folder on another computer, then this account may not have the necessary rights to access the share.

Options that could specify a shared folder:

- backup.scheduled.folder
- backup.requested.folder
- import.scheduled.folder
- idlog.folder

In this case it is necessary to change the account that the service is using.

Open the Windows Services app and scroll down and click on the identiMetrics service you have installed. Here's how it looks for a Biometric Engine.

| 🌼 Services         |                                       |                                                                               |                                                                                                | _       | - 🗆                        | Х            |
|--------------------|---------------------------------------|-------------------------------------------------------------------------------|------------------------------------------------------------------------------------------------|---------|----------------------------|--------------|
| File Action View   | Help                                  |                                                                               |                                                                                                |         |                            |              |
| 🗢 🄿 📊 🗐 🧔          | à 🗟 🛛 🖬 🕨 🔲 🕪 🕨                       |                                                                               |                                                                                                |         |                            |              |
| 🧟 Services (Local) | Services (Local)                      |                                                                               |                                                                                                |         |                            |              |
|                    | identiMetrics Biometric Engine        | Name                                                                          | Description                                                                                    | Status  | Startup Typ                | e ^          |
|                    | Stop the service                      | Hyper-V Heartbeat Service                                                     | Monitors the state of this virtual machine by re                                               |         | Manual (Tri<br>Manual (Tri | ggei         |
|                    | Restart the service                   | Hyper-V Remote Desktop Virtualization Service                                 | Provides a mechanism to manage virtual mac<br>Provides a platform for communication betwe      |         | Manual (Tri                | ggei         |
|                    | Description:                          | Hyper-V Time Synchronization Service     Hyper-V Volume Shadow Copy Requestor | Synchronizes the system time of this virtual m<br>Coordinates the communications that are requ |         | Manual (Tri<br>Manual (Tri | ggei<br>ggei |
|                    | Provides biometric identification and | 🙀 identiMetrics Biometric Engine                                              | Provides biometric identification and enrollme                                                 | Running | Automatic                  |              |
|                    | identiMetrics Scan and Enrollment     | 🗛 IKE and AuthIP IPsec Keying Modules                                         | The IKEEXT service hosts the Internet Key Excha                                                | Running | Automatic                  | (Trig        |
|                    | Managers.                             | Intel(R) Content Protection HECI Service                                      | Intel(R) Content Protection HECI Service - ena                                                 |         | Manual                     |              |
|                    |                                       | 🧠 Intel(R) HD Graphics Control Panel Service                                  | Service for Intel(R) HD Graphics Control Panel                                                 | Running | Automatic                  |              |
|                    |                                       | 🥋 Internet Connection Sharing (ICS)                                           | Provides network address translation, addressi                                                 |         | Manual (Tri                | ggei         |
|                    |                                       | 🖏 IP Helper                                                                   | Provides tunnel connectivity using IPv6 transiti                                               | Running | Automatic                  |              |
|                    |                                       | IP Translation Configuration Service                                          | Configures and enables translation from v4 to                                                  |         | Manual (Tri                | ggei         |

Click on the **Stop** link to stop the service.

| O Services (Local)                                                                                                    |                                                                                                    |
|----------------------------------------------------------------------------------------------------|----------------------------------------------------------------------------------------------------|
| identiMetrics Biometric Engine                                                                                                    | Name                                                                                                    |
| Stop the service<br>Restart the service<br>Description:<br>Provides biometric identification and<br>enrollment services to the<br>identiMetrics Scan and Enrollment<br>Managers. | <ul> <li>Hyper-V Heartbeat Service</li> <li>Hyper-V PowerShell Direct Service</li> <li>Hyper-V Remote Desktop Virtualization Service</li> </ul> |
|                                                                                                    | Hyper-V Time Synchronization Service<br>Hyper-V Volume Shadow Copy Requestor<br>identiMetrics Biometric Engine                                  |
|                                                                                                    | IKE and AuthIP IPsec Keying Modules Intel(R) Content Protection HECI Service Intel(R) HD Graphics Control Panel Service                         |

Then double-click on the highlighted item to open the properties dialog.

|                                                                     |                                                                                                    | · · · · · |
|---------------------------------------------------------------------|----------------------------------------------------------------------------------------------------|-----------|
| identiMetrics                                                       | Biometric Engine Properties (Local Computer)                                                                    | ×         |
| General Log                                                         | On Recovery Dependencies                                                                                        |           |
| Service name                                                        | e: BioEngine                                                                                                    |           |
| Display name                                                        | e: identiMetrics Biometric Engine                                                                               |           |
| Description:                                                        | Provides biometric identification and enrollment<br>services to the identiMetrics Scan and Enrollme<br>Managers | ent       |
| Path to exec<br>"C:\Program                                         | utable:<br>Files (x86)\identiMetrics\BioEngine.exe''                                                            |           |
| Startup type:                                                       | Automatic                                                                                                    | $\sim$    |
| Service statu<br>Start<br>You can spe<br>from here.<br>Start parame | IS: Running Stop Pause Res cify the start parameters that apply when you start the ters:                        | service   |
|                                                                     | OK Cancel                                                                                                    | Apply     |

Click on the Log On tab to view the login dialog. Here is how it looks after installation.

| identiMetrics Biometric Engine Properties (Local Computer) |                                           |                          |                 |        |                |  |
|------------------------------------------------------------|-------------------------------------------|--------------------------|-----------------|--------|----------------|--|
| General                                                    | Log On                                    | Recovery                 | Dependencies    |        |                |  |
| Log on                                                     | as:<br>al System a<br>Allo <u>w</u> servi | account<br>ce to interac | ct with desktop |        |                |  |
| ◯ <u>T</u> his                                             | account:                                  |                          |                 |        | <u>B</u> rowse |  |
| <u>P</u> as                                                | sword:                                    |                          |                 |        |                |  |
| <u>C</u> on                                                | firm passw                                | ord:                     |                 |        |                |  |
|                                                            |                                           |                          | OK              | Cancel | Apply          |  |

To change the logon properties, click on the This account radio button and fill in the account and password values.

| identiMetrics Biometric Engine Properties (Local Computer) |                           |  |  |  |  |  |
|------------------------------------------------------------|---------------------------|--|--|--|--|--|
| General Log On Rec                                         | covery Dependencies       |  |  |  |  |  |
| Log on as:                                                 |                           |  |  |  |  |  |
| Allow service to                                           | interact with desktop     |  |  |  |  |  |
|                                                            | MyDomain\AdminUser Browse |  |  |  |  |  |
| Password:                                                  | •••••                     |  |  |  |  |  |
| Confirm password:                                          | •••••                     |  |  |  |  |  |
|                                                            |                           |  |  |  |  |  |
|                                                            |                           |  |  |  |  |  |
|                                                            |                           |  |  |  |  |  |
|                                                            |                           |  |  |  |  |  |
|                                                            |                           |  |  |  |  |  |
|                                                            | OK Cancel <u>A</u> pply   |  |  |  |  |  |

Click on **OK** to save your changes. Then click on **OK** to exit the properties dialog. Click on the **Start** link to restart the service.

| Services (Local)                                                                                                    |                                                                                                    |
|----------------------------------------------------------------------------------------------------|----------------------------------------------------------------------------------------------------|
| identiMetrics Biometric Engine                                                                                           | Name                                                                                                    |
| Start the service                                                                                                    | Hyper-V Heartbeat Service Hyper-V PowerShell Direct Service                                                                                                    |
| Description:<br>Provides biometric identification and<br>enrollment services to the<br>identiMetrics Scan and Enrollment | Hyper-V Remote Desktop Virtualization Service<br>Hyper-V Time Synchronization Service<br>Hyper-V Volume Shadow Copy Requestor<br>identiMetrics Biometric Engine |
| Managers.                                                                                                    | 🖏 IKE and AuthIP IPsec Keying Modules                                                                                                    |

# **Notification Emails**

Any errors that occur during the scheduled tasks, Synchronization, Import, Backup and Compact and Repair, will be reported to all administrators via email and errors from the Daily Task will be reported to administrators and managers. If email is setup correctly as noted in the **Biometric Engine | Automated Tasks | E-mail Notification** section above, then an email will be sent with the following format.

| Notification Regarding Your identiMetrics System - Auto Synch Error                                                                                                    |  |
|----------------------------------------------------------------------------------------------------|--|
| noreply@identiMetrics.net                                                                                                    |  |
| Extra line breaks in this message were removed.                                                                                                    |  |
| Sent: Fri 9/25/2020 11:56 AM                                                                                                    |  |
| To: dm@identimetrics.net                                                                                                    |  |
| 🖂 Message 📴 Details.txt (393 B)                                                                                                    |  |
| Notification from 'Distributor' at 11:56:02 on 09/25/20                                                                                                    |  |
| Please view the attachment for important information about your identiMetrics system.                                                                                                    |  |
| NOTE: You are receiving this email because you have been designated as an Administrator or Manager of identiMetrics. To modify the list of Users and their properties, open the Enrollment Manager as an Administrator and select User Management   User Profiles from the menu. |  |
|                                                                                                    |  |

- Subject will provide a brief description of where the error came from.
- From will be the value of the Emailer Senders E-mail Address Option
- To will be the administrators email address
- Body will provide the name of the service that generated the error and the time the error was generated.
- Attachment will always be a file called Details.txt containing the details of the error.

Here is an example of Details.txt showing a couple of errors that occurred while running the Auto Synch task.

| Details.txt - Notepad                                                                                                    |                               |         |                  | _     |        | ×           |
|----------------------------------------------------------------------------------------------------|-------------------------------|---------|------------------|-------|--------|-------------|
| File Edit Format View Help                                                                                                    |                               |         |                  |       |        |             |
| The following errors or notifications occurred                                                                                                    | While running Au              | to Sync | :h:              |       |        | ^           |
| - Processing upload from 'BE-1' was stopped. U refused.                                                                                                    | hable to connect              | to loca | alhost:47071. Co | onnec | tion   |             |
| - Processing upload from 'BE-2' was stopped. '                                                                                                    | BE-2' is not auth             | orized  | to synch with    | this  | servic | e.          |
| - Processing upload from 'BE-4' had an error. Unable to enroll 'Tina M Dunphy', Staff/IT because it matched the enrollment of 'Doug M Miller', aStaff/IT in 'DT 1 Synch'. Both people have been unenrolled. You will need to re-enroll them so they can be identified. |                               |         |                  |       |        |             |
| For additional information on these errors or ticket, visit us at www.GOidM.com.                                                                                                    | notifications or <sup>.</sup> | to oper | n a support      |       |        |             |
|                                                                                                    |                               |         |                  |       |        | ~           |
| <                                                                                                    | Ln 10, Col 96                 | 100%    | Windows (CRLF)   | UTF-8 | 3      | <b>&gt;</b> |

The first line will tell you where the error came from. Then there will be a list of one or more errors or notifications that occurred. The last line will tell you how to get additional information.

# **Biometric Engine**

The Biometric Engine provides enrollment, identification and administrative services to the Scan Manager and Enrollment Manager. It can synchronize with one or more ID Providers to improve identification performance and can synchronize with a Distributor to manage the movement of enrollment records among several locations.

The Biometric Engine runs as a Windows service and is configured to run automatically whenever the computer is on. The installer modifies the Windows firewall to allow remote connections and upon completion starts the service the first time.

The Biometric Engine can also be run as a console application if that is preferable. See the **Running as a Console Application** section for more information.

### Scheduled Tasks

The Biometric Engine provides several scheduled tasks that are configured using the **Service Management | Options** menu item in the Enrollment Manager. You have the option of deciding which tasks to run and when.

- Backup provides a way to back-up the database automatically.
- Import provides a way to import new and updated enrollment records into the database automatically.
- Identification Log provides a way to log the identification activity for all clients.
- Compact and Repair provides a way to perform maintenance on the database on a regular basis.

### Scheduling a Task

The run time of a task is calculated by using the **Start Time** and **Interval Time** options to determine each run time in a given 24 hour period. When the service starts, it calculates the first run time is for each task that is enabled. Once the task is run the first time, then each subsequent run will be scheduled using the **Interval Time**. For example: if the **Start Time** is 02:00 and the **Interval Time** is 04:00, then the run times will be 02:00, 06:00, 10:00, 14:00, 18:00 and 22:00. It doesn't matter when the service is started, the run times will always be the same. The one exception is if a task cannot be started on time because the service is busy with another task. In this case, the task attempts to run again every 2 minutes until it is successful. Once it has run, it will return to its normal run times.

### **Backup Task**

The Backup task pauses the Biometric Engine at the scheduled time and backs up the database to the specified folder. If the new backup folder exceeds the maximum number, then the oldest folder is deleted.

Here are the Backup Task options:

• Scheduled Backup - Run? - Specifies whether or not to run scheduled backups. Can be set to Yes or No. The default is Yes.

- Scheduled Backup Start Time Start time for backup using 24 hour format (00:00 to 23:59). The default is 01:00.
- Scheduled Backup Interval Time Time between backups using 24 hour format (00:01 and 24:00). The default is 24:00.
- Scheduled Backup Max Copies The max number of backup folders that are saved. The default is 5.
- Scheduled Backup Folder Location for scheduled backups. The default is <*Installation Folder*>/Backups/Scheduled.

### Import

The Import task runs at the scheduled time and looks in the specified folder for the specified file. If the file exists, it imports the records and deletes the file. If there are any errors during the import, the file is renamed by adding the run time to the filename so it can be reviewed.

### Import Options

- Scheduled Import Run? Specifies whether or not to run scheduled imports. Can be set to Yes or No. The default is No.
- Scheduled Import Start Time Start time for import using 24 hour format (00:00 and 23:59). The default is 02:00.
- Scheduled Import Interval Time Time between imports using 24 hour format (00:01 and 24:00). The default is 24:00.
- Scheduled Import Folder Location of the import file. The default is <*Installation Folder*>/Imports.
- Scheduled Import File Name Name of the import file. The default is *autoimport.txt.*
- Scheduled Import Layout Specifies which fields are to be read from the import file and in what order. The default for a Biometric Engine is "Last, First, Middle, ID, Level-1, Level-2".
- Scheduled Import Delimiter The character used to delimit each field (TAB or COMMA). The default is TAB.
- Scheduled Import Quoted Text? Specifies whether or not each field is quoted. Can be set to Yes or No. The default is No.
- Scheduled Import Log Level Specifies if import log is created and how much detail is written (Off, Summary, Detail). The default is Off.

### Opt-out and Inactive Fields

The Opt-out and Inactive fields are not required to be in an import file by default. This simply means that they must be set manually through the Enrollment Manager. If the source of your import data can provide the values for one or both of these fields then you can enable them. See the **System Management | Properties** section of the

identiMetrics Enrollment Manager Guide for details on how to set these properties and how they affects the Import and Export functions.

When the one or both of these fields are enabled for import then the **Scheduled Import** – **Layout** option will be changed to add the appropriate field names. *Please note that the field names will be added to the end of the layout. If your import file has them in a different order then you will have to edit this option before importing.* 

For the import file the Opt-out field can be set to 'Opt-out' or 'Opt-in' and the Inactive field can be set to 'Active' or 'Inactive.

#### Import File Examples

The import file is a standard text file containing the records to be imported. The **Layout**, **Delimiter** and **Quoted Text** options define how each line is interpreted in order to create or update enrollment records in the database.

Here are a set of examples that all use the standard **Layout** value with different **Delimiter** and **Quoted Text** options:

Layout: "Last, First, Middle, ID, Level-1, Level-2, Location"

#### Delimiter: TAB, Quoted Text: No

Adams Elizabeth S 1416048 10 All

#### Delimiter: TAB, Quoted Text: Yes

"Adams" "Elizabeth" "S" "1416048" "10" "All"

#### Delimiter: COMMA, Quoted Text: No

Adams, Elizabeth, S, 1416048, 10, All

#### Delimiter: COMMA, Quoted Text: Yes

"Adams", "Elizabeth", "S", "1416048", "10", "All"

This example shows a Layout value with fields in a different order:

Layout: "First, Middle, Last, Level-1, Level-2, ID"

#### Delimiter: TAB, Quoted Text: No

Elizabeth S Adams 10 All 1416048

This example shows a **Layout** value with fields in a different order and includes some extra commas to indicate fields in the import line to ignore:

Layout: "First, Middle, Last, , , Level-1, Level-2, , ID"

#### Delimiter: COMMA, Quoted Text: No

Elizabeth, S, Adams, EXTRA, EXTRA, 10, All, EXTRA, 1416048

Here are a few examples showing a **Layout** value that includes the Opt-out and Inactive fields.

Layout: "First, Middle, Last, Level-1, Level-2, ID, Opt-out, Inactive"

Delimiter: COMMA, Quoted Text: No

Elizabeth, S, Adams, 10, All, 1416048, Opt-in, Active Elizabeth, S, Adams, 10, All, 1416048, Opt-out, Inactive

### **Identification Log**

The Identification Log is a record of each identification request that is received by the service. The format of the output can be customized to record the fields you're interested in. You can record the successful and failed requests or just the successful ones. The Rollover settings affect when the log is saved and a new one started. If you rollover once a day, then there would a file for each day with the date appended to the name.

- Identification Log Run? Specifies whether or not to log identification activity. Can be set to Yes or No. The default is No.
- Identification Log Start Time Start time for import using 24 hour format (00:00 and 23:59). The default is 03:00.
- Identification Log Interval Time Time between imports using 24 hour format (00:01 and 24:00). The default is 24:00.
- Identification Log Folder Location of the identification log file. < Installation Folder>/Logs.
- Identification Log File Name Name of the identification log file. The default is *identification.log*.
- Identification Log Layout Specifies which fields are to be shown in identification log and in what order. The default layout is "Date, Time, YesNo, Location, First, Last, ID".
- Identification Log Delimiter The character(s) used to delimit each field (TAB, COMMA or COMMA\_SPACE). The default is COMMA\_SPACE.
- Identification Log Show Fails? Specifies whether or not to log a failed identification. The default is No.

### **Compact and Repair**

The Compact and Repair task pauses the Biometric Engine at the scheduled time, backs up the database to the Requested backup folder and then runs a Compact and Repair. If the new backup folder exceeds the maximum number, then the oldest folder is deleted.

- Scheduled Compact Run? Specifies whether or not to run scheduled backups. Can be set to Yes or No. The default is Yes.
- Scheduled Compact Start Time Start time for backup using 24 hour format (00:00 to 23:59). The default is 01:00.
- Scheduled Compact Interval Time Time between backups using 24 hour format (00:01 and 24:00). The default is 24:00.

• Scheduled Compact – Keep Backup? - Compact creates a backup. By default, if the compact is successful it will delete the backup. However, you can choose to keep the backup. This could be used instead of running the Backup task. The choices are Yes and No and the default is No.

# Distributor

The Distributor provides enrollment management and distribution services required when using multiple Biometric Engines. It's used to manage all of the enrollment records, to determine which Biometric Engines an enrollment record will available in and to move enrollment records from one Biometric Engine to another.

The Distributor runs as a Windows service and is configured to run automatically whenever the computer is on. The installer modifies the Windows firewall to allow remote connections and upon completion starts the service the first time.

The Distributor can also be run as a console application if that is preferable. See the **Running as a Console Application** section for more information.

### Scheduled Tasks

The Distributor provides several automated tasks that are configured using the **Service Management | Options** menu item in the Enrollment Manager. All but the E-mail Notification task must be scheduled.

- Backup provides a way to back-up the database automatically.
- Import provides a way to import new and updated enrollment records into the database automatically.
- Compact and Repair provides a way to perform maintenance on the database on a regular basis.
- Synchronization provides a way to automatically get the latest database changes from the all Biometric Engines and to distribute those changes to all Biometric Engines.

### Scheduling a Task

See the full description in the Scheduling a Task section under Biometric Engine.

### Backup

See the full description in the **Backup** section under **Biometric Engine**.

### Import

See the full description in the Import section under Biometric Engine.

In addition to the fields required in the Biometric Engine, the **EngineNames** field required for Distributor imports. Here is the layout option for the Distributor.

 Scheduled Import – Layout - Specifies which fields are to be read from the import file and in what order. The default for a Distributor is "Last, First, Middle, ID, Level-1, Level-2, EngineNames"

The **EngineNames** field is a comma delimited list of one or more Biometric Engine names. When a record has more than one engine name in a comma delimited import then the field must be quoted.

#### Import File Examples

The import file is a standard text file containing the records to be imported. The **Layout**, **Delimiter** and **Quoted Text** options define how each line is interpreted in order to create or update enrollment records in the database.

Here are a set of examples with a single engine name. They all use the standard **Layout** value with different **Delimiter** and **Quoted Text** options:

Layout: "Last, First, Middle, ID, Level-1, Level-2, EngineNames"

#### Delimiter: TAB, Quoted Text: No

Adams Elizabeth S 1416048 10 All BEService-1

#### Delimiter: TAB, Quoted Text: Yes

"Adams" "Elizabeth" "S" "1416048" "10" "All" "BEService-1"

#### Delimiter: COMMA, Quoted Text: No

Adams, Elizabeth, S, 1416048, 10, All, BEService-1

#### Delimiter: COMMA, Quoted Text: Yes

"Adams", "Elizabeth", "S", "1416048", "10", "All", "BEService-1"

There are two ways to import records with more than one engine name, the List format and the Multi-line format. The List format uses one line in the import file for each record to be imported and includes a comma separated list of all of the engine names they will be assigned to.

Layout: "Last, First, Middle, ID, Level-1, Level-2, EngineNames"

This example shows the List format when using a TAB delimiter:

#### Delimiter: TAB, Quoted Text: No

Adams Elizabeth S 1416048 10 All BEService-1, BEService-2

This example shows the List format when using a COMMA delimiter. In this case, the engine name list has to be enclosed in quotes:

#### Delimiter: COMMA, Quoted Text: No

Adams, Elizabeth, S, 1416048, 10, All, "BEService-1, BEService-2"

These examples show the List format when using quotes:

#### Delimiter: TAB, Quoted Text: Yes

"Adams" "Elizabeth" "S" "1416048" "10" "All" "BEService-1, BEService-2"

#### Delimiter: COMMA, Quoted Text: Yes

```
"Adams", "Elizabeth", "S", "1416048", "10", "All", "BEService-1, BEService-2"
```

These examples show the Multi-line format. The Multi-line format uses repeated lines with the same data except for the engine name to create the engine name list. So in this example the Last, First, Middle, ID, Level-1, Level-2 and EngineNames fields are set by the first line. Since the data other than the engine name, is the same in the second line, the engine name BEService-2 will be added to the previous engine name to create the list that will be imported. These four lines will create two records with two engine names each.

#### Delimiter: TAB, Quoted Text: No

| Adams    | Elizabeth | S | 1416048 | 10 | All | BEService-1 |
|----------|-----------|---|---------|----|-----|-------------|
| Adams    | Elizabeth | S | 1416048 | 10 | All | BEService-2 |
| Albertin | i Jalen   | М | 1414759 | 10 | All | BEService-1 |
| Albertin | i Jalen   | М | 1414759 | 10 | All | BEService-2 |

#### Delimiter: COMMA, Quoted Text: No

Adams, Elizabeth, S, 1416048, 10, All, BEService-1 Adams, Elizabeth, S, 1416048, 10, All, BEService-2 Albertini, Jalen, M, 1414759, 10, All, BEService-1 Albertini, Jalen, M, 1414759, 10, All, BEService-2

#### Delimiter: TAB, Quoted Text: Yes

"Adams" "Elizabeth" "S" "1416048" "10" "All" "BEService-1" "Adams" "Elizabeth" "S" "1416048" "10" "All" "BEService-2"

#### Delimiter: COMMA, Quoted Text: Yes

```
"Albertini", "Jalen", "M", "1414759", "10", "All", "BEService-1"
"Albertini", "Jalen", "M", "1414759", "10", "All", "BEService-2"
```

This example shows a Layout value with fields in a different order:

#### Delimiter: TAB, Quoted Text: No

| Elizabet | h | S Adams   | 1416048 | BEService-1 10 All       |    |     |
|----------|---|-----------|---------|--------------------------|----|-----|
| Jalen    | М | Albertini | 1414759 | BEService-1, BEService-2 | 10 | All |

This example shows a **Layout** value with fields in a different order and includes some extra commas to indicate fields in the import line to ignore:

#### Delimiter: COMMA, Quoted Text: No

Elizabeth, S, Adams, EXTRA, EXTRA, 10, All, EXTRA, BEService-1, 1416048

#### **Compact and Repair**

See the full description in the Compact and Repair section under Biometric Engine.

#### **Synchronization**

The Distributor is responsible for synching with all of the Biometric Engines specified in the Enrollment Manager. This allows all the enrollment records to be managed in one place and provides a simple way to move those records to the appropriate Biometric Engines where they will be used for identification.

At the scheduled time the Distributor will attempt to connect to each of the Biometric Engines and upload any changes made to the database. Then for each Biometric Engine it connected to during the upload phase, it will connect to again and will download any changes made to the Distributor's database which includes the data just uploaded. Any enrollments done in one Biometric Engine will be distributed to all other Biometric Engines that a particular person has configured for. Any changes to a person's list of Biometric Engines will cause the person's enrollment record to be removed from a Biometric Engine, added to a Biometric Engine or both.

If the Distributor is synching with a Biometric Engine for the first time or if the Distributor has been restored, then all records for that engine will be downloaded. If the connection cannot be made, then nothing will happen until the next scheduled run time. If the connection is lost during the synch then all the changes already processed will have been saved and the next synchronize will start where it left off.

- **synch.scheduled.run** Specifies whether or not to run the replication task. Can be set to Yes or No. The default is No.
- **synch.scheduled.start** Start time for the task using a 24 hour format (00:00 and 23:59). The default is 01:00.
- **synch.scheduled.interval** Time between replications using 24 hour format (00:01 and 24:00). The default is 24:00.
- **synch.scheduled.folder** Location of the backup made during a replication. The default is ./Backups/Requested.

# **ID Provider**

The ID Provider provides identification services to the Scan Manager. It synchronizes with a Biometric Engine to get a read-only copy of the data in order to improve identification performance or to provide the ability for a Scan Manager to work even when the network is not available.

The ID Provider runs as a Windows service and is configured to run automatically whenever the computer is on. The installer modifies the Windows firewall to allow remote connections and upon completion starts the service the first time.

The ID Provider can also be run as a console application if that is preferable. See the **Running as a Console Application** section for more information.

### Scheduled Tasks

The ID Provider has a few automated tasks that are configured using the **Service Management | Options** menu item in the Enrollment Manager. All but the E-mail Notification task must be scheduled.

- Identification Log provides a way to log the identification activity for all clients.
- Synchronization provides a way to get the latest database changes from the Biometric Engine automatically.

### Scheduling a Task

See the full description in the Scheduling a Task section under Biometric Engine.

### **Identification Log**

See the full description in the Identification Log section under Biometric Engine.

### Synchronization

The ID Provider must periodically connect to the Biometric Engine in order to get the latest changes to the database so that it has the same data that the Biometric Engine has. The ID Provider **must** be able to connect to the Biometric Engine at least once. At the scheduled time the ID Provider will attempt to connect to the Biometric Engine. If the connection is completed, it will download any changes made since the last time that the ID Provider connected. If the ID Provider has never connected before or if the Biometric Engine has been restored, then all records will be downloaded. If the connection cannot be made, then nothing will happen until the next scheduled run time. If the connection is lost during the synch then all the changes already processed will have been saved and the next synchronize will start where it left off.

- Scheduled Synch Run? Specifies whether or not to run the replication task. Can be set to Yes or No. The default is No.
- Scheduled Synch Start Time Start time for the task using a 24 hour format (00:00 and 23:59). The default is 01:00.

- Scheduled Synch Interval Time Time between replications using 24 hour format (00:01 and 24:00). The default is 24:00.
- Scheduled Synch Backup Folder Location of the backup made during a replication. The default is *./Backups/Requested*.
- Scheduled Synch To Address The address (computer name or IP address) of the task to synchronize with. The default is 'someservice' which will have to be changed. The address and port value are also used by the Synch Now function.
- Scheduled Synch To Port The port of the Biometric Engine to connect to. The default is 47070. The address and port value are also used by the Synch Now function.

# **Property File**

A property file contains the properties used to customize a service's behavior to fit your needs. In general it's not necessary to edit the property file since all of the common properties are available to view and modify by using the **Service Management | Options...** menu item in the Enrollment Manager.

However, if you need to set a special property or need to change an option before starting a service, you can view or edit any property by opening the file that matches your service (*BioEngine.properties, Distributor.properties* or *IdProvider.properties*) in a text editor. Before saving your changes, make sure the service is stopped. Once saved, start the service again. The property files can be found in the installation folder.

Here is a list of the available properties with a short description of each.

### All Services

- **backup.requested.folder** Location for requested backups. The default is <*Installation Folder>/Backups/Requested*.
- data.folder Specifies the folder that contains the *db.properties* file. The default is <*Installation Folder>/Database/Site* or <*Installation Folder>/Database/Id* depending on the type of service installed. After setting this option, the service will have to be restarted for it to take effect.
- **server.port** Specifies the port the service is listening on. The service.port property in the client needs to specify the same value. The default is 47070 for a Biometric Engine and 47080 for an ID Provider.
- **server.connection.cmdidle.waitmin** Specifies the number of minutes the service will wait after the last command before it disconnects. This helps reduce the resources the service uses. The default is 10 minutes.
- **server.shutdown.waitms** Specifies the maximum amount of time the service will wait for busy threads when asked to shutdown. The default is 120000 which is two minutes. Making this larger would allow long processes plenty of time to finish but then will take longer for the service to be reset if that is required.
- **server.email.smtphost** Specifies the SMTP host name the task will use to send email notifications. The default is 'mail.smtp2go.com:2525' which is the email service that identiMetrics provides if the customer chooses not to use their own.
- **server.email.smtpuser** Specifies the SMTP user name the task will use to send email notifications. The default is 'identiMetrics'.
- **server.email.smtppwd** Specifies the SMTP password the task will use to send email notifications. The default is 'idM\*Works4u'.
- **server.email.senderaddress** Specifies the e-mail address the task will use as the sender for any notifications. The default is 'idM-Service@customer.com' which must be replaced with a customer supplied value and should be a valid email address.

- **logging.loggers.app.level** Level of detail of the output from the logger. Can be error, information, debug or trace. The default level is information.
- **license.warning.days** When the license has this number of days left, issue a warning. The default is 15 days.
- **daily.enrollwarning.pct** This value is used when the daily task checks how many enrollments are available. If the value is LESS than this percentage, then a warning email will be sent. For example, if the license has a limit of 1200, there are currently 1081 enrollments available and the percentage is 10 (which is the default) then an email would be sent.
- **logging.channels.c1.archive** Internal, do not change.
- logging.channels.c1.class Internal, do not change.
- logging.channels.c1.formatter Internal, do not change.
- **logging.channels.c1.path** Specifies the name of the log file. The default is SiteService.log.
- **logging.channels.c1.purgeCount** Specifies the number of rotating log files. The default is 2.
- **logging.channels.c1.rotation** Specifies the size of each rotating log file. The default is 1MB.
- logging.channels.c2.channel Internal, do not change.
- logging.channels.c2.class Internal, do not change.
- logging.formatters.f1.class Internal, do not change.
- logging.formatters.f1.pattern Internal, do not change.
- logging.formatters.f1.times Internal, do not change.
- logging.loggers.app.channel Internal, do not change.
- **logging.loggers.app.level** Specifies the amount of detail in the log file. Can be error, information, debug and trace. The default is information.
- logging.loggers.app.name Internal, do not change.
- logging.loggers.root.channel Internal, do not change.
- logging.loggers.root.level Internal, do not change.

### Distributor and Biometric Engine

- **backup.scheduled.run** Specifies whether or not to run scheduled backups. Can be set to Yes or No. The default is Yes.
- **backup.scheduled.start** Start time for backup using 24 hour format (00:00 and 23:59). The default is 22:30.
- **backup.scheduled.interval** Time between backups using 24 hour format (00:01 and 24:00). The default is 24:00.
- **backup.scheduled.copies** The max number of backup folders that are saved. The default is 5.

- **backup.scheduled.folder** Location for scheduled backups. The default is <*Installation Folder>/Backups/Scheduled*.
- **import.scheduled.run** Specifies whether or not to run scheduled imports. Can be set to Yes or No. The default is No.
- **import.scheduled.start** Start time for import using 24 hour format (00:00 and 23:59). The default is 00:30.
- **import.scheduled.interval** Time between imports using 24 hour format (00:01 and 24:00). The default is 24:00.
- **import.scheduled.folder** Location of the import file. The default is <*Installation Folder*>/Imports.
- import.scheduled.file Name of the import file. The default is autoimport.txt.
- **import.scheduled.layout** Specifies which fields are to be read from the import file and in what order. The default is "Last, First, Middle, ID, Level-1, Level-2".
- **import.scheduled.delimiter** The character used to delimit each field (TAB or COMMA). The default is TAB.
- **import.scheduled.quoted** Specifies whether or not each field is quoted. Can be set to Yes or No. The default is No.
- **import.scheduled.loglevel** Specifies if import log is created and how much detail is written (Off, Summary, Detail). The default is Off.
- **compact.scheduled.run** Specifies whether or not to run scheduled backups. Can be set to Yes or No. The default is Yes.
- **compact.scheduled.start** Start time for backup using 24 hour format (00:00 to 23:59). The default is 23:00.
- **compact.scheduled.interval** Time between backups using 24 hour format (00:01 and 24:00). The default is 24:00.
- **compact.scheduled.keepbackup** Compact creates a backup. By default, if the compact is successful it will delete the backup. However, you can choose to keep the backup. This could be used instead of running the Backup task. The choices are Yes and No and the default is No.

### Distributor and ID Provider

- **synch.scheduled.run** Specifies whether or not to run the replication task. Can be set to Yes or No. The default is Yes.
- **synch.scheduled.start** Start time for the task using a 24 hour format (00:00 and 23:59). The default is 01:00.
- **synch.scheduled.interval** Time between replications using 24 hour format (00:01 and 24:00). The default is 24:00.
- **synch.scheduled.folder** Location of the backup made during a replication. The default is *./Backups*.

### Biometric Engine and ID Provider

- **idlog.activate** Specifies whether or not to log identification activity. Can be set to Yes or No. The default is No.
- **idlog.rollover.start** Start time for import using 24 hour format (00:00 and 23:59). The default is 22:00.
- **idlog.rollover.interval** Time between imports using 24 hour format (00:01 and 24:00). The default is 24:00.
- idlog.folder Location of the identification log file. < Installation Folder >/Logs.
- idlog.file Name of the identification log file. The default is *identification.log*.
- **idlog.layout** Specifies which fields are to be shown in identification log and in what order. The default layout is "Date, Time, YesNo, Location, First, Last, ID".
- **idlog.delimiter** The character(s) used to delimit each field (TAB, COMMA or COMMA\_SPACE). The default is COMMA\_SPACE.
- **idlog.showfails** Specifies whether or not to log a failed identification. The default is No.

### ID Provider Only

- **synch.scheduled.server.address** The address (computer name or IP address) of the service to synchronize with. The default is localhost which will have to be changed.
- **synch.scheduled.server.port** The port of the Biometric Engine to connect to. The default is 47070.

This table shows the relationship between V2 Options (used in the Options dialog), V2 Properties (used in the .properties file) and V1 parameters. The Service column shows which service the property is used for: B - Biometric Engine, D - Distributor and I - ID Provider and empty is for all services.

| Service | Options                          | Properties                | Version 1.x Parameters |
|---------|----------------------------------|---------------------------|------------------------|
| BE      | Scheduled Backup - Run?          | backup.scheduled.run      |                        |
| BE      | Scheduled Backup - Start Time    | backup.scheduled.start    |                        |
| BE      | Scheduled Backup - Interval Time | backup.scheduled.interval |                        |
| BE      | Scheduled Backup - Max Copies    | backup.scheduled.copies   | AutoBackupMaxFolders   |
| BE      | Scheduled Backup - Folder        | backup.scheduled.folder   |                        |
|         | Requested Backup Folder          | backup.requested.folder   |                        |
| BE      | Scheduled Import - Run?          | import.scheduled.run      |                        |
| BE      | Scheduled Import - Start Time    | import.scheduled.start    |                        |

| Service | Options                              | Properties                     | Version 1.x Parameters    |
|---------|--------------------------------------|--------------------------------|---------------------------|
| BE      | Scheduled Import - Interval Time     | import.scheduled.interval      |                           |
| BE      | Scheduled Import - Folder            | import.scheduled.folder        |                           |
| BE      | Scheduled Import - File Name         | import.scheduled.file          | AutoImportFile            |
| BE      | Scheduled Import - Layout            | import.scheduled.layout        |                           |
| BE      | Scheduled Import - Delimiter         | import.scheduled.delimiter     | AutoImportDelimiter       |
| BE      | Scheduled Import - Quoted Text?      | import.scheduled.quoted        | AutoImportUseQuotes       |
| BE      | Scheduled Import - Log Level         | import.scheduled.loglevel      |                           |
|         | Identification Log - Run?            | idlog.activate                 |                           |
|         | Identification Log - Start Time      | idlog.rollover.start           |                           |
|         | Identification Log - Interval Time   | idlog.rollover.interval        |                           |
|         | Identification Log - Folder          | idlog.folder                   |                           |
|         | Identification Log - File Name       | idlog.file                     |                           |
|         | Identification Log - Layout          | idlog.layout                   | ActivityLogFieldList      |
|         | Identification Log - Delimiter       | idlog.delimiter                | ActivityLogFieldSeparator |
|         | Identification Log - Show Fails?     | idlog.showfails                | ActivityLogShowFailed     |
|         | Scheduled Compact - Run?             | compact.scheduled.run          |                           |
|         | Scheduled Compact - Start Time       | compact.scheduled.start        |                           |
|         | Scheduled Compact - Interval<br>Time | compact.scheduled.interval     |                           |
|         | Scheduled Compact - Keep<br>Backup?  | compact.scheduled.keepbackup   |                           |
|         | Scheduled Synch - Run?               | synch.scheduled.run            |                           |
|         | Scheduled Synch - Start Time         | synch.scheduled.start          |                           |
|         | Scheduled Synch - Interval Time      | synch.scheduled.interval       |                           |
|         | Scheduled Synch - Backup Folder      | synch.scheduled.folder         |                           |
|         | Scheduled Synch - To Address         | synch.scheduled.server.address |                           |
|         | Scheduled Synch - To Port            | synch.scheduled.server.port    |                           |
|         | Client Connection Port               | service.port                   | UDPPort                   |
|         | Emailer - SMTP Host Name             | service.email.smtphost         |                           |
|         | Emailer - SMTP Host User Name        | service.email.smtphost         |                           |
|         | Emailer - SMTP Host Password         | service.email.smtphost         |                           |

| Service | Options                          | Properties                     | Version 1.x Parameters |
|---------|----------------------------------|--------------------------------|------------------------|
|         | Emailer - Senders E-mail Address | service.email.senderaddress    |                        |
|         | Database Folder                  | data.folder                    | DatabasePath           |
|         | Message Logging Level            | logging.loggers.app.level      |                        |
|         | License Warning Days             | license.warning.days           | TimedKeyNotice         |
|         |                                  | logging.channels.c1.archive    |                        |
|         |                                  | logging.channels.c1.class      |                        |
|         |                                  | logging.channels.c1.formatter  |                        |
|         |                                  | logging.channels.c1.path       |                        |
|         |                                  | logging.channels.c1.purgeCount | LogFileCount           |
|         |                                  | logging.channels.c1.rotation   | LogFileSize            |
|         |                                  | logging.channels.c2.channel    |                        |
|         |                                  | logging.channels.c2.class      |                        |
|         |                                  | logging.formatters.f1.class    |                        |
|         |                                  | logging.formatters.f1.pattern  |                        |
|         |                                  | logging.formatters.f1.times    |                        |
|         |                                  | logging.loggers.app.channel    |                        |
|         |                                  | logging.loggers.app.level      |                        |
|         |                                  | logging.loggers.app.name       |                        |
|         |                                  | logging.loggers.root.channel   |                        |
|         |                                  | logging.loggers.root.level     |                        |

# What is Installed?

### Files

The files that are installed are organized into two groups: Installation files and Application files. Installation files are files that can be created or modified by the user or the application such as property files, log files, sound files and database files. The Application files are files that cannot be modified and includes the executable itself.

The Installation files are installed in the following folder by default:

C:\Users\Public\Documents\identiMetrics

However, you can select a folder of your own. Make sure all users have write access to the folder you choose.

The Application files are always installed in the following folder:

32 Bit OS: C:\Program files\identiMetrics

64 Bit OS: C:\Program files (x86)\identiMetrics

Here is a description of the Installation files and folders:

### **Biometric Engine Only**

- *BioEngine.properties* This text file contains the configuration settings for the Biometric Engine.
- *BioEngine-Default.properties* This text file is a copy of the *BioEngine.properties* file and is available so you can review the original installed settings.
- *BioEngine -172Conversions.properties* This text file contains the conversions needed to upgrade the properties file from version 1.7.2 to the installed version.
- *BioEngine.log* This text file contains the execution log for the Biometric Engine. In general, you don't have to look at this, but it can be very helpful when tracking down a problem.
- *Database*\BE This folder contains the files that comprise identiMetrics proprietary database.

### **Distributor Only**

- *Distributor.properties* This text file contains the configuration settings for the Distributor.
- *Distributor -Default.properties* This text file is a copy of the *Distributor.properties* file and is available so you can review the original installed settings.
- *Distributor.log* This text file contains the execution log for the Distributor. In general, you don't have to look at this, but it can be very helpful when tracking down a problem.

• Database\DT – This folder contains the files that comprise identiMetrics proprietary database.

### **ID Provider Only**

- *IdProvider.properties* This text file contains the configuration settings for the ID Provider.
- *IdProvider -Default.properties* This text file is a copy of the *IdProvider.properties* file and is available so you can review the original installed settings.
- *IdProvider.log* This text file contains the execution log for the ID Provider. In general, you don't have to look at this, but it can be very helpful when tracking down a problem.
- *Database\ID* This folder contains the files that comprise identiMetrics proprietary database.

### **All Services**

- Backups\Scheduled This folder contains the backup subfolders. The backups found here are created when you use any of the Admin functions or when Auto-Backup is running.
  - Backup.Auto.yyyymmddhhmm(.#) This folder contains a backup of the database. Each backup folder is named using the current date and may have a version number if more than one backup is performed during the same day.
- Backups\Requested This folder contains the backup subfolders. The backups found here are created when you run the Backup function from the Enrollment Manager and you select the default folder.
  - Backup.yyymmddhhmm(.#) This folder contains a backup of the database.
     Each backup folder is named using the current date and may have a version number if more than one backup is performed during the same day.
- *Docs* This folder contains the installation, user and troubleshooting guides.

Here is a description of the Application files and folders:

- BioEngine.exe, Distributor.exe or IdProvider.exe The service application.
- *DbManager.exe* The database manager application. This will only be used with direction from identiMetrics tech support.
- ServiceMan.exe This is a console application that can start, stop or restart the installed service (Id Provider or Biometric Engine). This can be run by using the **Restart Service** shortcut or with direction from identiMetrics tech support.
- *DbViewer64.exe* The bio database viewer application. This will only be used with direction from identiMetrics tech support.
- *Utilities* This folder contains additional files and programs.

### Shortcuts

Service shortcuts can be found in the **Start | All Programs | identiMetrics** program folder.

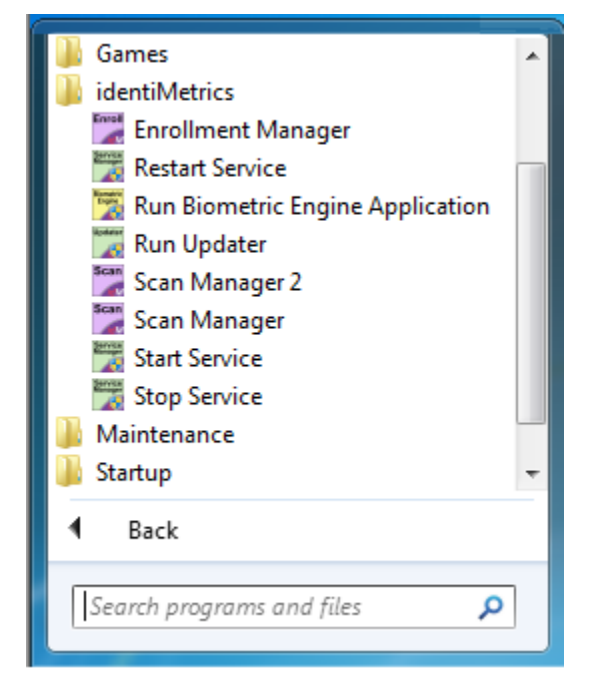

# Managing the Services

To manage the service you need to open the Services window.

- Click on the **Start** button on the Windows toolbar.
- Type "serv" in the search box and you'll see something similar to this.

| Programs (4)                                                   |
|----------------------------------------------------------------|
| 🛒 Restart Service                                              |
| 💩 Component Services                                           |
| Services                                                       |
| 🕼 Site Server - Start                                          |
| Control Panel (11)                                             |
| 🔂 Configure proxy server                                       |
| 🔁 View local services                                          |
| Manage Information Cards that are used to log on to online ser |
| 📑 Windows CardSpace                                            |
| Check for updates                                              |
| Turn automatic updating on or off                              |
| Documents (1)                                                  |
| 📝 identiFi 2.0 Servers Guide.pdf                               |
| ₽ See more results                                             |
| serv × Shut down +                                             |

• Click on "Services" under Programs to bring up the Services window.

| File Action View Help                                               |                                                 |              | -       | - 🗆          | × |
|---------------------------------------------------------------------|-------------------------------------------------|--------------|---------|--------------|---|
| -                                                                   |                                                 |              |         |              |   |
|                                                                     |                                                 |              |         |              |   |
| Services (Local)                                                    |                                                 |              |         |              |   |
| identiMetrics Biometric Engine                                      | Name                                            | Description  | Status  | Startup Type | ^ |
| 1 I I                                                               | 🎇 Hyper-V Data Exchange Service                 | Provides a   |         | Manual (Trig |   |
| Stop the service                                                    | Whyper-V Guest Service Interface                | Provides an  |         | Manual (Trig |   |
| Restart the service                                                 | 🖏 Hyper-V Guest Shutdown Service                | Provides a   |         | Manual (Trig |   |
| 1 I I                                                               | 🗛 Hyper-V Heartbeat Service                     | Monitors th  |         | Manual (Trig |   |
| Description:                                                        | 🖏 Hyper-V PowerShell Direct Service             | Provides a   |         | Manual (Trig |   |
| Provides biometric identification and<br>enrollment services to the | 🎑 Hyper-V Remote Desktop Virtualization Service | Provides a p |         | Manual (Trig |   |
| identiMetrics Scan and Enrollment                                   | 🎑 Hyper-V Time Synchronization Service          | Synchronize  |         | Manual (Trig |   |
| Managers.                                                           | 🎑 Hyper-V Volume Shadow Copy Requestor          | Coordinates  |         | Manual (Trig |   |
|                                                                     | 🖏 identiMetrics Biometric Engine                | Provides bi  | Running | Automatic    |   |
|                                                                     | 🎑 IKE and AuthIP IPsec Keying Modules           | The IKEEXT   |         | Manual (Trig |   |
|                                                                     | Internet Connection Sharing (ICS)               | Provides ne  |         | Manual (Trig |   |
|                                                                     | 🔍 IP Helper                                     | Provides tu  | Running | Automatic    |   |
|                                                                     | IP Translation Configuration Service            | Configures   |         | Manual (Trig |   |
|                                                                     | Resec Policy Agent                              | Internet Pro |         | Manual (Trig |   |
|                                                                     | KtmRm for Distributed Transaction Coordinator   | Coordinates  |         | Manual (Trig |   |
|                                                                     | 🗛 Language Experience Service                   | Provides inf |         | Manual       |   |
|                                                                     | 🗛 Link-Layer Topology Discovery Mapper          | Creates a N  |         | Manual       |   |
|                                                                     | 🔍 Local Profile Assistant Service               | This service |         | Manual (Trig |   |
|                                                                     | 🗛 Local Session Manager                         | Core Windo   | Running | Automatic    |   |
|                                                                     | MessagingService_492f3                          | Service sup  |         | Manual (Trig |   |
|                                                                     | Microsoft (R) Diagnostics Hub Standard Collecto | Diagnostics  |         | Manual       | ~ |
|                                                                     | <                                               |              |         |              | > |
| Extended Standard /                                                 |                                                 |              |         |              |   |

• Click on the identiMetrics entry that matches your service: identiMetrics Distributor, identiMetrics Biometric Engine or identiMetrics ID Provider.

### Starting, Stopping and Restarting

In the Extended tab you will have access to the actions that are appropriate for the current status. In the above screen shot, the service is *Started* so the actions available are *Stop* and *Restart*. You can click on the link, use the Action menu or use the context menu by right-clicking on the entry.

### Configuring

The service is setup to run automatically whenever the computer is on. To change this behavior, right-click on the appropriate identiMetrics service entry and select **Properties**.

| identiMetrics Biometric Engine Properties (Local Computer) |                                                      |                                       |                                                                             |  |
|------------------------------------------------------------|------------------------------------------------------|---------------------------------------|-----------------------------------------------------------------------------|--|
| General                                                    | Log On                                               | Recovery                              | Dependencies                                                                |  |
| Service                                                    | name:                                                | BioEngine                             | l                                                                           |  |
| Display                                                    | name:                                                | identiMetric                          | cs Biometric Engine                                                         |  |
| Descrip                                                    | tion:                                                | Provides b<br>services to<br>Managers | o the identification and enrollment o the identiMetrics Scan and Enrollment |  |
| Path to<br>"C:\Pro                                         | executabl<br>gram Files                              | le:<br>(x86)\identil                  | Metrics\BioEngine.exe''                                                     |  |
| Startup                                                    | type:                                                | Automatic                             | · · · ·                                                                     |  |
| Service<br>S<br>You car<br>from her<br>Start pa            | status:<br>itart<br>n specify t<br>re.<br>arameters: | Running<br>Stop<br>he start para      | p Pause Resume<br>ameters that apply when you start the service             |  |
|                                                            |                                                      |                                       | OK Cancel Apply                                                             |  |

The **Startup Type** determines if and how the service is started. Click on the dropdown and select the option that you require.

- Automatic the service will start when the computer is turned on. This is the default.
- Automatic (Delayed Start) the service will start when the computer is turned on and all of drivers and services have been started.
- **Manual** the service is only started by using the *Start* action from the Service application.
- **Disabled** The service is disabled and cannot be started until the **Startup Type** is changed.

### Disabling the Service

• Right-Click on the appropriate identiMetrics service entry and select **Properties**.

| identiMetrics Biometric Engine Properties (Local Computer) × |                                                      |                                      | ×                                                                            |  |
|--------------------------------------------------------------|------------------------------------------------------|--------------------------------------|------------------------------------------------------------------------------|--|
| General                                                      | Log On                                               | Recovery                             | Dependencies                                                                 |  |
| Service                                                      | name:                                                | BioEngine                            |                                                                              |  |
| Display                                                      | name:                                                | identiMetric                         | cs Biometric Engine                                                          |  |
| Descrip                                                      | tion:                                                | Provides b<br>services to<br>Managem | iometric identification and enrollment the identiMetrics Scan and Enrollment |  |
| Path to<br>"C:\Pro                                           | executabl<br>gram Files                              | e:<br>(x86)\identil                  | Metrics\BioEngine.exe''                                                      |  |
| Startup                                                      | type:                                                | Disabled                             | ~                                                                            |  |
| Service<br>S<br>You car<br>from her<br>Start pa              | status:<br>itart<br>n specify t<br>re.<br>arameters: | Running<br>Stop<br>he start para     | Pause Resume<br>meters that apply when you start the service                 |  |
|                                                              |                                                      |                                      | OK Cancel Apply                                                              |  |

- Click on the **Stop** button.
- Click on the Startup Type dropdown and change Automatic to Disabled.
- Click on **OK** to save your changes and then close the Services window.

The service will no longer run until you change its configuration.

### Running as a Console Application

The Biometric Engine can also be run as a console application if that is preferred. To do so, you have to stop the service first. Follow the instructions in the **Managing the Service** section to open the service application. Then, follow these steps:

- Click on the **Start** button on the Windows toolbar.
- Click on All Programs from the menu.
- Click on identiMetrics folder.
- Click on the Run Biometric Engine Application item.

| 😗 Use | er Account Control                                                                                     |                                                                |  |
|-------|----------------------------------------------------------------------------------------------------|----------------------------------------------------------------|--|
| ٢     | Do you want to allow the following program from an unknown publisher to make changes to this computer? |                                                                |  |
|       | Program name:<br>Publisher:<br>File origin:                                                            | BioEngine.exe<br><b>Unknown</b><br>Hard drive on this computer |  |
| ه ک   | how details                                                                                            | Yes No                                                         |  |
|       |                                                                                                    | Change when these notifications appear                         |  |

This will open the service's console window as show here.

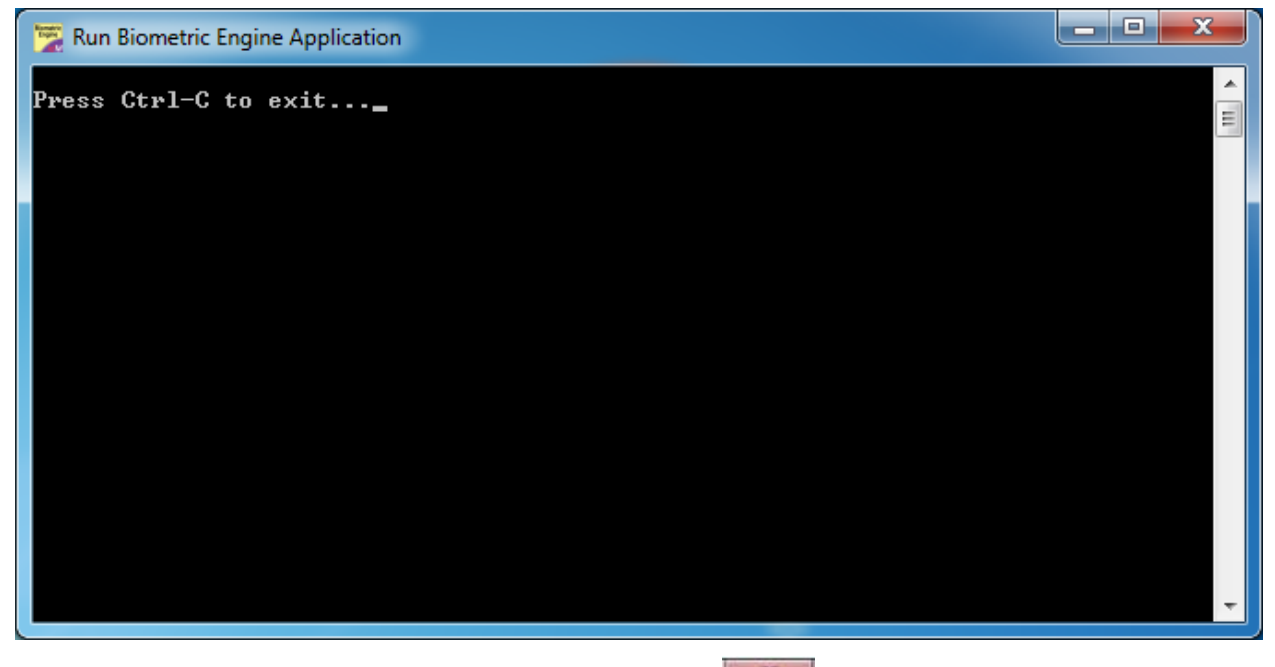

To stop the service, press CTRL-C or click on the